Οδηγός δημιουργίας κωδικών πρόσβασης γονέων και κηδεμόνων στο σύστημα ηλεκτρονικής διοίκησης του Λανιτείου Γυμνασίου.

## Βήμα 1:

Επισκεφτείτε τη σελίδα:

http://www.gym-laniteio-lem.eschoolsupport.com

## **Βήμα 2**:

Πατήστε Εγγραφή (Δείτε την εικόνα που ακολουθεί.)

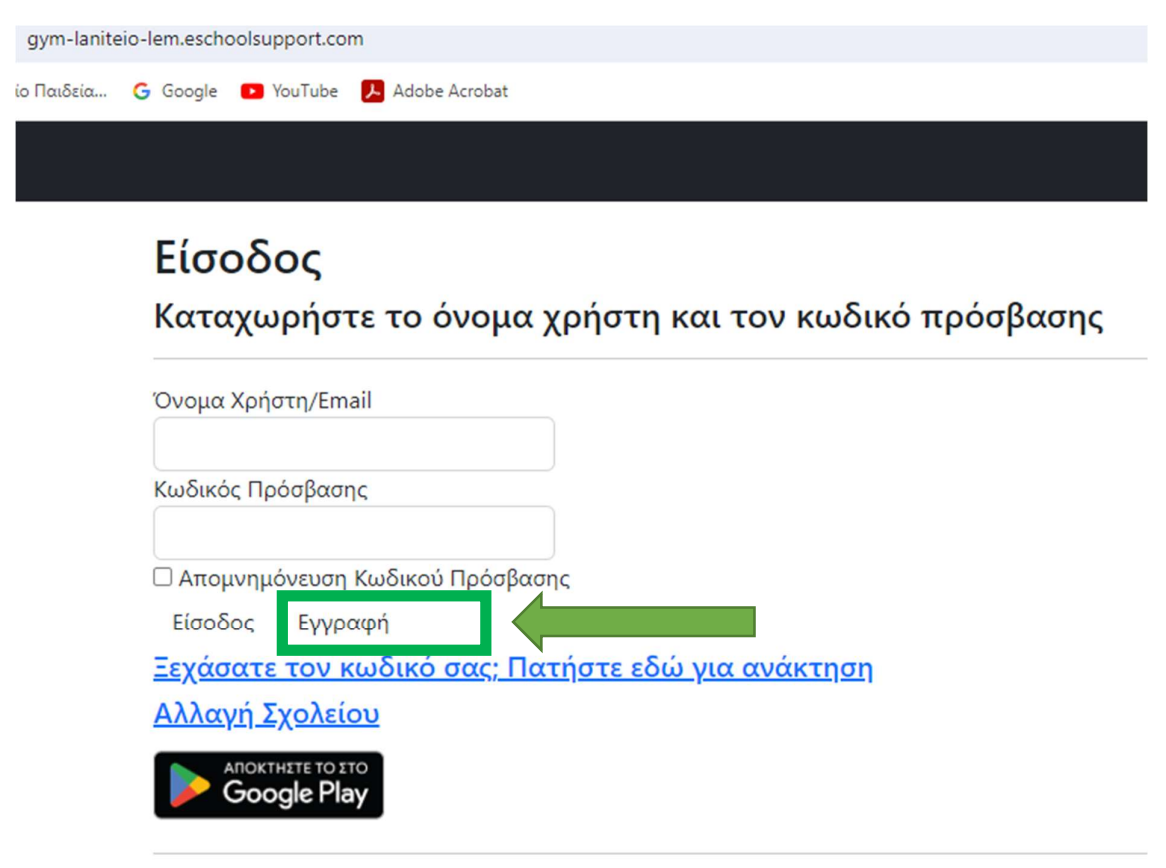

<sup>© 2024 -</sup> Απουσιολόγιο

## Εγγραφή Μαθητή Γονέα Κηδεμόνα Εγγραφή

| Διεύθυνση Email δικιά σας, στην οποία έ<br>πρόσβαση. Στη διεύθυνση αυτή θα σταλ<br>επιβεβαίωση και μπορεί να χρησιμοποιη | έχετε<br>εί e-mail για |
|----------------------------------------------------------------------------------------------------|------------------------|
| Διεύθυνση Email πρόσβαση. Στη διεύθυνση αυτή θα σταλ επιβεβαίωση και μπορεί να χρησιμοποιη                               | εί e-mail για          |
| Διεύθυνση Email επιβεβαίωση και μπορεί να χρησιμοποιη                                                                    |                        |
|                                                                                                    | ηθεί για               |
| ανακτηση του κωδικού σας αν χρειαστει                                                                                    |                        |
| Κωδικός Πρόσβασης                                                                                                    |                        |
| Κωδικός πρόσβασης δικός σας, τον οποί                                                                                    | ο θα πρέπει να         |
| Επιβεβαίωση Κωδικού θυμάστε και να χρησιμοποιείτε κάθε φο                                                                | ρά που θα              |
| Πρόσβασης μπαίνετε στην Ηλ. Διοίκηση.                                                                                    |                        |
| Όνομα                                                                                                    |                        |
| Το όνομα και το επίθετό σας                                                                                              |                        |
| Επώνυμο                                                                                                    |                        |
| Ιδιότητα                                                                                                    |                        |
| Μαθητής                                                                                                    |                        |
| Κωδικός Επαλήθευσης                                                                                                    |                        |
| Έχει δοθεί σε σας από το σχολείο, είτε α                                                                                 | σε έντυπη              |
| μορφή είτε έχει σταλεί μήνυμα στο κινη                                                                                   | ητό τηλέφωνο           |
| Εγγραφή Έχω ήδη κωδικό σας. Δειι ΜΑ του κωδικου δειτε παρακό                                                             | ιτω                    |
| 1697A986-5F3B                                                                                                    |                        |

© 2024 - Απουσιολόγιο